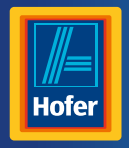

## Bedienungsanleitung

Da bin ich mir sicher.

crane

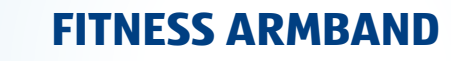

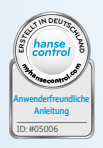

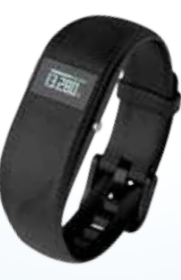

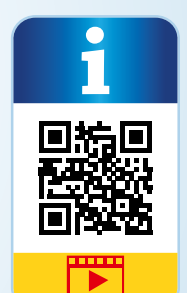

## Inhaltsverzeichnis

| Übersicht                             | 4     |
|---------------------------------------|-------|
| Verwendung                            | 5     |
| Lieferumfang/Geräteteile              | 6     |
| QR-Code                               | 7     |
| Allgemeines                           | 8     |
| Bedienungsanleitung lesen und aufbewa | hren8 |
| Zeichenerklärung                      | 9     |
| Sicherheit                            | 11    |
| Bestimmungsgemäßer Gebrauch           | 11    |
| Sicherheitshinweise                   | 12    |
| Armband und Lieferumfang prüfen       | 19    |
| Funktionen                            | 20    |
| Datenspeicherung                      | 22    |
| Modi                                  | 23    |
| Benachrichtigungsmodus                | 24    |

| Uhrzeit-Modus                      | 25 |
|------------------------------------|----|
| Puls- und Trainings-Modus          | 27 |
| Schrittzähler-Modus                | 29 |
| Distanz-Modus                      | 30 |
| Kalorien-Modus                     | 31 |
| Aktivitätszeit-Modus               | 32 |
| Schlaf-Modus                       | 32 |
| Alarmfunktion                      | 33 |
| Kompatible Bluetooth®-Geräte       | 33 |
| Wasserdichtheit                    | 34 |
| Armband in Betrieb nehmen          | 36 |
| Anzeigemodul erstmalig einschalten | 36 |
| Akku aufladen                      | 37 |
| Anzeigemodul einsetzen             | 39 |
| Armband/Klipp anlegen              | 39 |

| Schlaf-Modus deaktivieren | 57 |
|---------------------------|----|
| Armband wiederherstellen  | 57 |
| Armband zurücksetzen      | 57 |
| Pflege und Wartung        | 58 |
| Armband reinigen          | 58 |
| Armband aufbewahren       | 60 |
| Fehlersuche               | 60 |
| Konformitätserklärung     | 63 |
| Technische Daten          | 64 |
| Entsorgung                | 65 |
| Verpackung entsorgen      | 65 |
| Armband entsorgen         | 66 |
| Kundenservice             | 68 |

| edienung40                                  |
|---------------------------------------------|
| Anzeigemodul einschalten40                  |
| Anzeigemodul ausschalten41                  |
| Uhrzeit und Zeitformat einstellen41         |
| Crane Connect App downloaden                |
| und installieren42                          |
| Benutzerkonto anlegen43                     |
| Armband mit Crane Connect App verbinden .44 |
| Benachrichtigungen einstellen 47            |
| Benachrichtigungen: Symbole und Signale48   |
| Benachrichtigungen anzeigen lassen          |
| Armband ohne Crane Connect App verwenden5   |
| Puls- und Trainings-Modus aktivieren        |
| Trainingswerte ansehen54                    |
| Schlaf-Modus aktivieren                     |

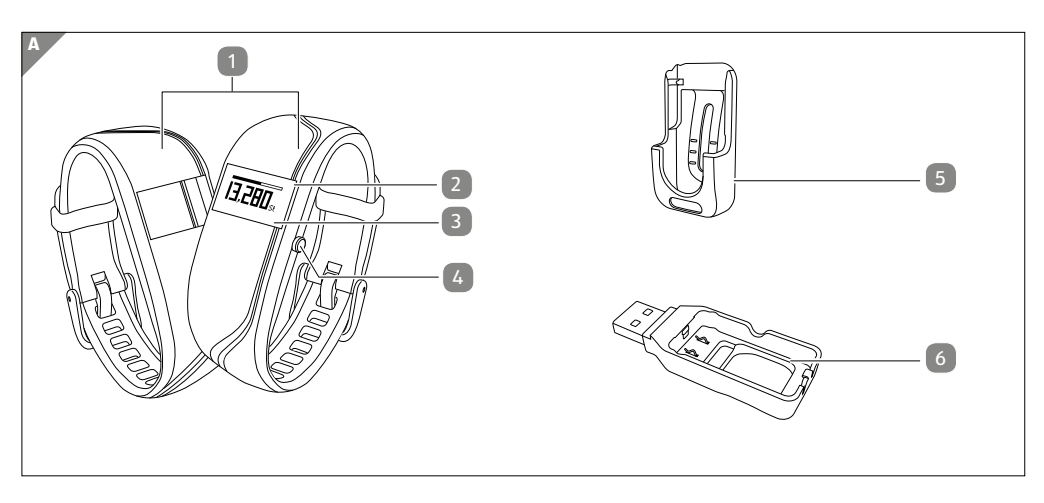

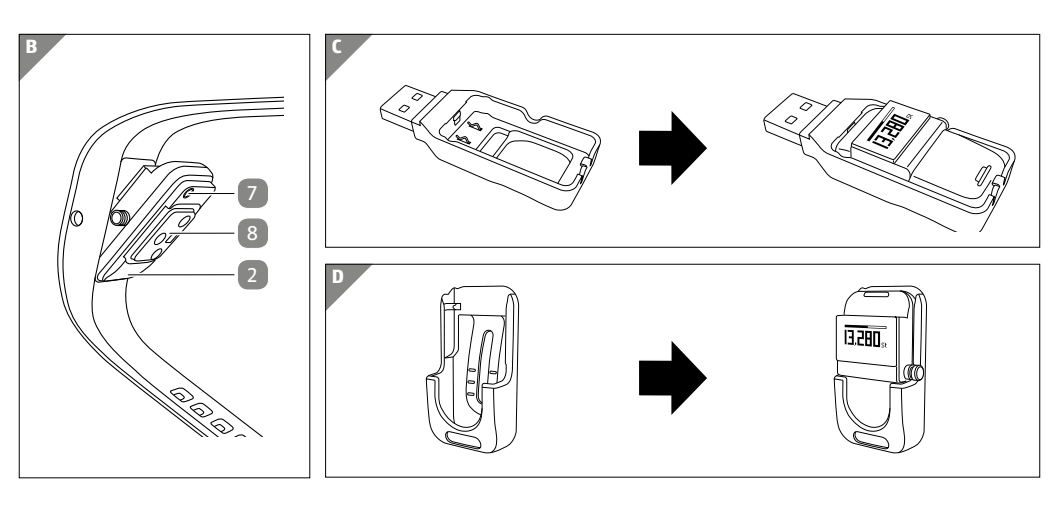

## Lieferumfang/Geräteteile

- Band, 2×
- 2 Anzeigemodul, herausnehmbar
- 3 Display (OLED-Anzeige)
- 4 Menü-Taste
- 5 Clip
- 6 USB-Ladegerät
- 7 Reset-Taste
- 8 Optischer Sensor

#### Jetzt ausprobieren

Scannen Sie einfach mit Ihrem Smartphone den folgenden QR-Code und erfahren Sie mehr über Ihr neu erworbenes Hofer-Produkt.

Beim Ausführen des QR-Code-Readers können abhängig von Ihrem Tarif Kosten für die Internet-Verbindung entstehen.

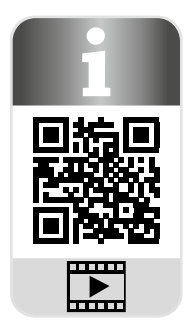

Allgemeines

## Allgemeines

## Bedienungsanleitung lesen und aufbewahren

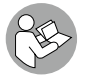

Diese Bedienungsanleitung gehört zu diesem Fitness Armband (im Folgenden nur "Armband" genannt). Sie enthält wichtige Informationen zur Inbetriebnahme und Handhabung.

Lesen Sie die Bedienungsanleitung, insbesondere die Sicherheitshinweise, sorgfältig durch, bevor Sie das Armband einsetzen. Die Nichtbeachtung dieser Bedienungsanleitung kann zu schweren Verletzungen oder zu Schäden am Armband führen.

Die Bedienungsanleitung basiert auf den in der Europäischen Union gültigen Normen und Regeln. Beachten Sie im Ausland auch landesspezifische Richtlinien und Gesetze.

Bewahren Sie die Bedienungsanleitung für die weitere Nutzung auf. Wenn Sie das Armband an Dritte weitergeben, geben Sie unbedingt diese Bedienungsanleitung mit.

## Zeichenerklärung

Die folgenden Symbole und Signalworte werden in dieser Bedienungsanleitung, auf dem Armband oder auf der Verpackung verwendet.

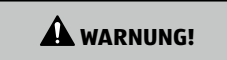

Dieses Signalsymbol/-wort bezeichnet eine Gefährdung mit einem mittleren Risikograd, die, wenn sie nicht vermieden wird, den Tod oder eine schwere Verletzung zur Folge haben kann.

HINWEIS!

Dieses Signalsymbol/-wort bezeichnet eine Gefährdung mit einem niedrigen Risikograd, die, wenn sie nicht vermieden wird, eine geringfügige oder mäßige Verletzung zur Folge haben kann.

Dieses Signalwort warnt vor möglichen Sachschäden.

Allgemeines

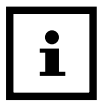

Dieses Symbol gibt Ihnen nützliche Zusatzinformationen zum Zusammenbau oder zum Betrieb.

Konformitätserklärung (siehe Kapitel "Konformitätserklärung"): Mit diesem Symbol gekennzeichnete Produkte erfüllen alle anzuwendenden Gemeinschaftsvorschriften des Europäischen Wirtschaftsraums.

Google Play<sup>™</sup> und Android<sup>™</sup> sind Marken von Google Inc. Apple, das Apple-Logo iPad und iPhone sind in den USA und anderen Ländern eingetragene Marken von Apple Inc. App Store ist eine Dienstmarke von Apple Inc. Die Bluetooth<sup>®</sup>-Wortmarke und -Logos sind eingetragene Marken von Bluetooth SIG, Inc. und werden von Krippl-Watches unter Lizenz verwendet. Weitere Marken und Markennamen sind Eigentum ihrer jeweiligen Inhaber.

## Sicherheit

### Bestimmungsgemäßer Gebrauch

Das Armband ist ausschließlich zur Aufzeichnung Ihrer Aktivitäten und Schlafgewohnheiten und zum Datenaustausch mit Smartphones und Tablets konzipiert. Es dient dazu, Daten zu sammeln, die Sie mithilfe der Crane Connect App auswerten können. Mit Hilfe dieser Daten können Sie Ihre Fitness-, Aktivitäts- und Schlafziele erreichen.

Das Armband ist nur für den Privatgebrauch bestimmt und nicht für den gewerblichen, therapeutischen oder medizinischen Bereich geeignet. Es ist kein Kinderspielzeug und kein medizinisches Gerät.

Verwenden Sie das Armband nur wie in dieser Bedienungsanleitung beschrieben. Jede andere Verwendung gilt als nicht bestimmungsgemäß und kann zu Sach- oder zu Personenschäden führen.

Der Hersteller oder Händler übernimmt keine Haftung für Schäden, die durch nicht bestimmungsgemäßen oder falschen Gebrauch entstanden sind. Sicherheit

## Sicherheitshinweise

**WARNUNG!** 

## Erstickungsgefahr!

Wenn kleine Kinder oder Tiere das Anzeigemodul verschlucken, können sie daran ersticken.

- Wenn Kinder oder Tiere das Anzeigemodul verschluckt haben, suchen Sie mit ihnen sofort einen Arzt auf.
- Halten Sie das Anzeigemodul von Kindern und Tieren fern.

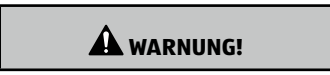

## Verletzungsgefahr!

Fehlerhafte Bedienung kann zu schweren Verletzungen führen.

 Wenn Sie einen Herzschrittmacher tragen, besprechen Sie sich mit Ihrem Arzt, bevor Sie das Armband zum ersten Mal tragen.

A WARNUNG!

## **Explosionsgefahr!**

Akkus können explodieren, wenn sie stark erhitzt werden.

- Erhitzen Sie das Anzeigemodul nicht.

#### Sicherheit

- Halten Sie das Armband von heißen Oberflächen fern.
- Werfen Sie das Anzeigemodul nicht ins offene Feuer.
- Schützen Sie das Anzeigemodul vor direkter Sonneneinstrahlung.
- Laden Sie den Akku nicht in unmittelbarer N\u00e4he von hei\u00dfen Oberfl\u00e4chen oder Gegenst\u00e4nden auf.

WARNUNG!

Gefahren für Kinder und Personen mit verringerten physischen, sensorischen oder mentalen Fähigkeiten (beispielsweise teilweise Behinderte, ältere Personen mit Einschränkungen ihrer physischen und mentalen Fähigkeiten) oder Mangel an Erfahrung und Wissen (beispielsweise ältere Kinder).

- Dieses Armband kann von Kindern ab acht Jahren und darüber sowie von Personen

mit verringerten physischen, sensorischen oder mentalen Fähigkeiten oder Mangel an Erfahrung und Wissen benutzt werden, wenn sie beaufsichtigt werden oder bezüglich des sicheren Gebrauchs des Armbands unterwiesen wurden und die daraus resultierenden Gefahren verstanden haben. Kinder dürfen nicht mit dem Armband spielen. Reinigung und Benutzerwartung dürfen nicht von Kindern durchgeführt werden, es sei denn, sie sind acht Jahre oder älter und werden beaufsichtigt.

## A WARNUNG!

## Verätzungsgefahr durch Batteriesäure!

Ausgelaufene Batteriesäure kann zu Verätzungen führen.

- Vermeiden Sie den Kontakt von Batteriesäure mit Haut, Augen und Schleimhäuten.

Sicherheit

- Spülen Sie bei Kontakt mit der Batteriesäure die betroffenen Stellen sofort mit reichlich klarem Wasser und suchen Sie einen Arzt auf.

# 

## Verletzungsgefahr!

Fehlerhafte Bedienung kann zu Verletzungen führen.

- Verwenden Sie das Armband nicht, wenn es sichtbare Schäden aufweist.
- Öffnen Sie das Gehäuse des Anzeigemoduls nicht, und überlassen Sie eine Reparatur Fachkräften. Bei eigenständig durchgeführten Reparaturen oder falscher Verwendung sind Haftungs- und Garantieansprüche ausgeschlossen.

#### HINWEIS!

## Beschädigungsgefahr!

Unsachgemäßer Umgang mit dem Armband kann zu Beschädigungen führen.

- Halten Sie scharfe Gegenstände vom Armband fern.
- Bewahren Sie das Armband so auf, dass es nicht in eine Wanne oder in ein Waschbecken fallen kann.
- Nehmen Sie den Akku nicht aus dem Anzeigemodul heraus; er ist fest integriert und nicht austauschbar.
- Laden Sie den leeren Akku nur über das mitgelieferte USB-Ladegerät an einem Computer oder mittels externer Stromversorgung auf.

#### Sicherheit

- Benutzen Sie das Armband bei einer Umgebungstemperatur zwischen –10 °C und +50 °C.
- Platzieren Sie keine Gegenstände auf dem Armband und üben Sie keinen Druck auf das Display aus.

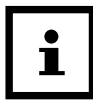

Meiden Sie starke Magnetfelder (z. B. Transformatoren), weil sonst Abweichungen in der Übertragung der gemessenen Daten auftreten können.

## Armband und Lieferumfang prüfen

**HINWEIS!** 

## Beschädigungsgefahr!

Wenn Sie die Verpackung unvorsichtig mit einem scharfen Messer oder anderen spitzen Gegenständen öffnen, kann das Armband beschädigt werden.

- Gehen Sie beim Öffnen vorsichtig vor.
  - 1. Nehmen Sie das Armband aus der Verpackung.
- 2. Entfernen Sie die Schutzfolie vom Display 3.
- 3. Prüfen Sie, ob die Lieferung vollständig ist (siehe Abb. A).

4. Prüfen Sie, ob das Armband oder die Einzelteile Schäden aufweisen. Ist dies der Fall, benutzen Sie das Armband nicht. Wenden Sie sich über die auf der Garantiekarte angegebene Serviceadresse an den Hersteller.

## Funktionen

Um Ihre Fitness-, Aktivitäts- und Schlafziele zu erreichen, können Sie mit dem Armband Ihre Aktivitäten und Schlafgewohnheiten aufzeichnen. In den Modi "Schritte", "Distanz" und "Kalorien" können Sie anhand einer Fortschrittsleiste sehen, wie nah Sie Ihrem gesetzten Ziel sind. Wenn Sie Ihr Ziel erreichen, blinkt die entsprechende Fortschrittsleiste, und ein akustisches Signal ertönt. Ihre Ziele können Sie über die Crane Connect App einstellen. Damit Sie den optimalen Zielwert für sich ermitteln können, gibt die Crane Connect App dabei auch individuelle Grenzwerte vor. Das Armband verfügt über folgende Funktionen:

- Uhrzeit
- Benachrichtigungen

- Pulsmessung/Trainings-Modus
- Schritte
- Distanz
- Kalorien
- Aktivitätszeit
- Zielerreichungskontrolle
- Schlafaufzeichnung in der Crane Connect App (Wachphase, Leichtschlafphase, Tiefschlafphase)
- Alarmfunktion

In der Crane Connect App gibt es für jeden Zielwert eine Detailansicht. Darin können Sie die täglich erfassten Daten aufgeschlüsselt einsehen. In der Detailansicht des Schlaf-Modus haben Sie die Möglichkeit, sich Ihre Schlafphasen (Wach-, Leichtschlaf- und Tiefschlafphase) anzeigen zu lassen.

## Datenspeicherung

Das Armband speichert alle gemessenen Daten sieben Tage lang. Vom 8. bis 30. Tag werden nur noch gesamte Tageswerte gespeichert. Wenn Sie das Armband in diesem Zeitraum nicht mit der Crane Connect App verbinden, wird ab dem 31. Tag die erste Aufzeichnung von der letzten überschrieben.

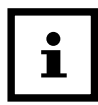

Diese Datenspeicherung bezieht sich nicht auf den Trainingsmodus. Siehe hierzu Kapitel "Puls- und Trainings-Modus".

### Modi

#### Das Armband hat acht verschiedene Modi, zwischen denen Sie wählen können:

| Modus                     | Symbol                  |
|---------------------------|-------------------------|
| Uhrzeit-Modus             | 0                       |
| Benachrichtigungs-Modus   | 🖾 🐵 💭 🖂 no notification |
| Puls- und Trainings-Modus | •                       |
| Schrittzähler-Modus       | <b>齐</b> ••             |
| • Distanz-Modus           | ۵۶۶°                    |
| Kalorien-Modus            | •                       |

| Modus                | Symbol            |
|----------------------|-------------------|
| Aktivitätszeit-Modus | <b>*</b> 0        |
| • Schlaf-Modus       | ()z <sup>zz</sup> |

### Benachrichtigungsmodus

In der Crane Connect App können Sie auswählen, in welchen Fällen Sie das Armband über Statusmeldungen Ihres Smartphones oder Tablets benachrichtigen soll. Zur Auswahl gehören eingehende Anrufe, Anrufe in Abwesenheit, ungelesene Nachrichten, ungelesene E-Mails und Verbindungsabbrüche zwischen Armband und gekoppeltem Smartphone/Tablet.

| Modus                                           | Symbol          |
|-------------------------------------------------|-----------------|
| keine Benachrichtigung                          | no notification |
| Anruf und versäumter Anruf                      | æ               |
| Nachricht (SMS, Whatsapp, Skype, etc.)          | 0               |
| • E-Mail                                        |                 |
| Bluetooth <sup>®</sup> -Verbindung unterbrochen | 858             |

## Uhrzeit-Modus 🕓

Der erste am Anzeigemodul angezeigte Modus ist der Uhrzeit-Modus. Von diesem Modus aus können Sie in die anderen Modi wechseln.

Um den Modus zu wechseln, drücken Sie ausgehend vom Uhrzeit-Modus die Menü-Taste 4

- Um in den Benachrichtungs-Modus zu wechseln, drücken Sie die Menü-Taste einmal.
- Um in den Puls- und Trainings-Modus zu wechseln, drücken Sie die Menü-Taste zweimal.
- Um in den Schrittzähler-Modus zu wechseln, drücken Sie die Menü-Taste dreimal.
- Um in den Distanz-Modus zu wechseln, drücken Sie die Menü-Taste viermal.
- Um in den Kalorien-Modus zu wechseln, drücken Sie die Menü-Taste fünfmal.
- Um in den Aktivitätszeit-Modus zu wechseln, drücken Sie die Menü-Taste sechsmal.
- Um in den Schlaf-Modus zu wechseln, drücken Sie die Menü-Taste siebenmal.
   Das Display erlischt nach drei Sekunden automatisch. Um es wieder einzuschalten, drücken Sie die Menü-Taste erneut.

### Puls- und Trainings-Modus 🎔

Das Armband misst Ihren Puls, sobald dieser Modus aufgerufen wird. Der Ausgangspuls ist immer 72 Schläge pro Minute (S/min). Nach ein paar Sekunden wird Ihr aktueller Puls auf dem Display angezeigt. Nach 45 Sekunden wird die Pulsmessung beendet und das Display schaltet sich automatisch aus.

Während der Puls-Messung können Sie im Puls- und Trainings-Modus ebenfalls die aktuellen Trainingswerte und die Uhrzeit abrufen. Hierzu stehen Ihnen in der Crane Connect App (siehe Kapitel "Crane Connect App downloaden und installieren") zwei Möglichkeiten zur Verfügung:

- Automatischer Wechsel: Alle Trainingsdaten und die aktuelle Uhrzeit werden im Wechsel 2 Sekunden lang auf dem Display angezeigt. Danach schaltet sich das Display aus.
- Manueller Wechsel: Durch Drücken der Menü-Taste 4 rufen Sie die Trainingsdaten und die aktuelle Uhrzeit nacheinander auf. Nach einer Minute schaltet sich das Display automatisch aus.

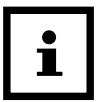

Zusätzlich können Sie in der Crane Connect App weitere Einstellungen auswählen. Beispielsweise können Sie sich nur bestimmte Trainingsdaten auf dem Display anzeigen lassen.

Im Puls- und Trainings-Modus werden Ihre aktuellen Trainingsinformationen gespeichert. Am Ende des Trainings können Sie im Puls- und Trainings-Modus die Trainingswerte des letzten Trainings abrufen:

- Durchschnittlicher Puls,
- Trainingsdauer,
- zurückgelegte Distanz,
- durchschnittliche Laufzeit pro km (Pace),
- durchschnittliche Geschwindigkeit,

- Schritte,
- verbrannte Kalorien.

Zur Kontrolle Ihres Pulses zeichnet das Armband Ihren Puls über einen längeren Zeitraum auf. Der von Ihnen definierte Zeitraum mit dem gewünschten Intervall kann in der Crane Connect App eingestellt oder deaktiviert werden.

## Schrittzähler-Modus ጵዓ

Das Armband zählt die Schritte, die Sie am Tag zurücklegen. Je mehr Schritte Sie an einem Tag zurückgelegt haben, desto länger wird die Fortschrittsleiste am oberen Displayrand. Daran können Sie den aktuellen Fortschritt zu Ihrem Schrittziel ablesen. Wenn Sie Ihr Schrittziel erreicht haben, blinkt die Fortschrittsleiste, und es ertönt ein akustisches Signal. Werksseitig sind 10 000 Schritte als Tagesziel eingestellt. Sie können über die Crane Connect App das akustische Signal ein- und ausschalten und das Tagesziel ändern.

Um 24 Uhr wird der Schrittzähler automatisch auf Null zurückgesetzt.

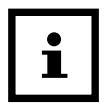

Wenn sich das Armband im Schlaf-Modus befindet, zählt es keine Schritte.

## Distanz-Modus

Das Armband errechnet die Distanz, die Sie am Tag zurücklegen, in km. Die Berechnung basiert auf den gezählten Schritten und Ihren individuellen Angaben (Schrittlänge, Körpergröße, Geschlecht), die das Armband aus der Crane Connect App bezieht.

Je mehr Distanz Sie an einem Tag zurückgelegt haben, desto länger wird die Fortschrittsleiste am oberen Displayrand. Daran können Sie den aktuellen Fortschritt zu Ihrem Distanzziel ablesen. Wenn Sie Ihr Distanzziel erreicht haben, blinkt die Fortschrittsleiste, und es ertönt ein akustisches Signal. Werksseitig sind 6 km als Tagesziel eingestellt. Sie können diese Einstellung über die Crane Connect App ändern. Um 24 Uhr wird die Distanz automatisch auf Null zurückgesetzt.

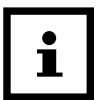

Wenn sich das Armband im Schlaf-Modus befindet, errechnet es keine Distanz.

# Kalorien-Modus 🏟

Das Armband berechnet die Kalorien, die Sie am Tag verbrennen. Die Berechnung basiert auf Ihrer Aktivität und Ihren individuellen Angaben (Größe, Alter, Geschlecht, Gewicht, Schlafdauer usw.), die das Armband aus der Crane Connect App bezieht. Je mehr Kalorien Sie an einem Tag verbrennen, desto länger wird die Fortschrittsleiste am oberen Displayrand. Daran können Sie den aktuellen Fortschritt zu Ihrem Tagesziel ablesen. Wenn Sie Ihre gewünschte Kalorienzahl verbrannt haben, blinkt die Fortschrittsleiste, und es ertönt ein akustisches Signal. Werksseitig sind 3 000 Kalorien als Tagesziel eingestellt. Sie können über die Crane Connect App das

akustische Signal ein- und ausschalten und das Tagesziel ändern. Die verbrannten Kalorien können Sie am Armband direkt oder über die Crane Connect App abfragen.

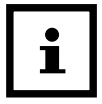

Um 24 Uhr werden die Kalorien automatisch auf Null zurückgesetzt. Beachten Sie, dass auch beim Schlafen Kalorien verbrannt werden und die Aufzeichnung der Kalorien ab 24 Uhr beginnt. Wenn Sie morgens aufstehen, werden daher schon verbrauchte Kalorien auf dem Display des Armbands angezeigt

## Aktivitätszeit-Modus 🕂 👁

Das Armband errechnet Ihre aktive Zeit in Stunden und Minuten. Um 24 Uhr wird die Aktivitätszeit automatisch auf Null zurückgesetzt.

## Schlaf-Modus 🕑 zzz

Das Armband misst Ihren Schlaf in Stunden und Minuten. Das Armband erkennt nicht automatisch,

dass Sie schlafen — Sie müssen den Schlaf-Modus dafür aktivieren (siehe Kapitel "Schlaf-Modus aktivieren"). Damit das Armband Ihren Schlaf aufzeichnen kann, muss dieses während der Nacht getragen werden. Das Armband zeichnet Ihre Schlafdauer und -qualität auf, und über die Crane Connect App können Sie die Auswertung Ihrer Schlafphasen und -qualität einsehen.

## Alarmfunktion

Sie können über die Crane Connect App eine Alarmfunktion einstellen. Insgesamt können Sie bis zu drei Alarme einstellen. Wenn ein Alarm losgeht, ertönt für etwa 30 Sekunden ein akustisches Signal, und die Anzeige im Display wechselt zwischen dem Alarmsymbol («①») und der aktuellen Uhrzeit.

- Um den Alarm auszuschalten, drücken Sie auf die Menü-Taste 4.

## Kompatible Bluetooth®-Geräte

Folgende Geräte, die über Bluetooth<sup>®</sup> 4.0 oder höher verfügen, sind mit dem Armband und der Crane Connect App kompatibel:

- Apple<sup>®</sup> iPhone<sup>®</sup> 4s und neuere Versionen
- Apple® iPad® der 3. Generation und neuere Versionen
- Apple<sup>®</sup> iPad mini<sup>™</sup>
- Apple<sup>®</sup> iPad Air<sup>™</sup> und neuere Versionen
- Smartphones und Tablets mit Android™ 4.3 und neuere Versionen

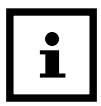

Eine Liste mit sämtlichen unterstützten Geräten finden Sie im Internet unter www.cranesportsconnect.com/kompatibilitaet.

## Wasserdichtheit

In der folgenden Tabelle können Sie nachlesen, in welcher Situation das Armband bis zu 3 bar wasserdicht ist.

|              | Situation                   | Wasserdicht bis zu 3 bar*                |
|--------------|-----------------------------|------------------------------------------|
| •;•;•<br>•©• | Regenspritzer               | Ja                                       |
|              | Händewaschen (Spritzwasser) | Ja, das Armband nicht in Wasser tauchen. |
|              | Duschen                     | Nein                                     |
| <b>*</b>     | Baden/Schwimmen             | Nein                                     |
|              | Wassersport (z. B. Tauchen) | Nein                                     |

\*Die bar-Angabe bezieht sich auf den Luftüberdruck, der im Rahmen der Wasserdichtheitsprüfung nach DIN 8310 bei dem Armband angewandt wurde.

## Armband in Betrieb nehmen

## Anzeigemodul erstmalig einschalten

- Beim Einschalten spüren Sie beim Drücken der Menü-Taste wenig Widerstand. Lassen Sie die Menü-Taste trotzdem nicht los.
- Bevor Sie den Akku aufladen können, muss das Armband einmal eingeschaltet werden. Laden Sie das Armband vor der ersten Benutzung vollständig auf (siehe Kapitel "Akku aufladen").
- 1. Halten Sie die Menü-Taste 4 acht Sekunden lang gedrückt.

Im Display erscheint die Anzeige "How are you?".

- 2. Verbinden Sie den Akku mit einer Stromquelle, wie im Kapitel "Akku aufladen" beschrieben.
- 3. Laden Sie den Akku einmal vollständig auf, bevor Sie das Armband benutzen.

## Akku aufladen

- 1. Nehmen Sie das Anzeigemodul 2 aus dem Band 1 (siehe Abb. B) oder aus dem Klipp 5 heraus.
- 2. Legen Sie das Anzeigemodul in das USB-Ladegerät 6 (siehe Abb. C).
- 3. Schließen Sie das USB-Ladegerät z. B. an einen Computer an.

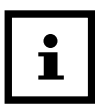

Sie können zum Aufladen auch einen Netz-Adapter mit USB-Anschluss verwenden (nicht im Lieferumfang enthalten).

Um den Ladestand des Akkus im Display aufzurufen, drücken Sie im Uhrzeit-Modus drei Sekunden

Armband in Betrieb nehmen

auf die Menü-Taste 4.

Der Ladestand wird in folgenden Anzeigen dargestellt:

| Anzeige | Ladestand |
|---------|-----------|
|         | 78–100 %  |
|         | 56-77 %   |
|         | 33-55 %   |
|         | 11 –32 %  |
|         | 0–10 %    |

Um festzustellen, ob der Akku komplett leer ist, drücken Sie die Menü-Taste.
 Im Display erscheint drei Sekunden lang das Symbol [X].

## Anzeigemodul einsetzen

 Drücken Sie das Anzeigemodul 2 so in das Band 1 oder in den Klipp 5, dass es fest sitzt und nicht herausfallen kann.

Sie haben das Armband erfolgreich zusammengesetzt und können es jetzt verwenden.

## Armband/Klipp anlegen

|--|

- Wir empfehlen, das Armband nicht an der dominanten Hand zu tragen.
- Wenn das Anzeigemodul im Klipp verwendet wird, ist keine Pulsmessung möglich.

#### Bedienung

- Legen Sie das gewünschte Band 1 zusammen mit dem Anzeigemodul 2 um Ihr Handgelenk (idealerweise hinter dem Handgelenksknöchel) und schließen Sie das Band. Das Band sollte nicht zu fest, aber auch nicht zu locker um Ihr Handgelenk liegen. Sie dürfen keine Schmerzen davon bekommen, es aber auch nicht verlieren können.
- Oder befestigen Sie den Klipp 5 zusammen mit dem Anzeigemodul z. B. an der Hosentasche, am Shirt, am BH oder am Gürtel.

## Bedienung

### Anzeigemodul einschalten

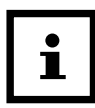

Nachdem Sie das Armband bereits - wie im Kapitel "Anzeigemodul erstmalig einschalten" beschrieben, aktiviert haben, kommt das Kapitel "Anzeigemodul einschalten" nur nach dem Ausschalten des Armbandes zur Anwendung.  Um das Anzeigemodul einzuschalten, halten Sie die Menü-Taste 4 2 Sekunden lang gedrückt. Im Display erscheint die Anzeige "How are you?".

## Anzeigemodul ausschalten

1. Drücken Sie im Uhrzeit-Modus die Menü-Taste 🚺 2 Sekunden lang.

Im Display erscheinen die Anzeigen IIII, "Pair?" und "Off?".

2. Sobald die Anzeige "Off?" erscheint, drücken Sie die Menü-Taste, um das Anzeigemodul auszuschalten.

### **Uhrzeit und Zeitformat einstellen**

Der Uhrzeit-Modus zeigt die aktuelle Zeit an. Diese wird von der Crane Connect App automatisch übernommen. Sie können das 24-Stunden- oder das 12-Stunden-Zeitformat in der App einstellen.

#### Bedienung

### Crane Connect App downloaden und installieren

Um das Armband zusammen mit der Crane Connect App nutzen zu können, müssen Sie die Crane Connect App herunterladen und z. B. auf Ihrem Smartphone installieren.

 Laden Sie die kostenlose Crane Connect App aus dem App Store, aus dem Google Play Store, unter https://www.cranesportsconnect.com unter dem Reiter "Download" oder über die folgenden QR-Codes herunter.

QR-Code für Android:

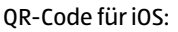

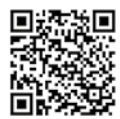

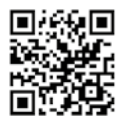

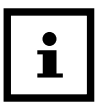

Um lange Ladezeiten und gegebenenfalls damit verbundene Kosten zu vermeiden, empfiehlt es sich, für den Download eine WLAN-Verbindung zu benutzen.

– Installieren Sie die Crane Connect App auf Ihrem Smartphone. Befolgen Sie dazu die Anweisungen Schritt für Schritt.

## **Benutzerkonto anlegen**

Um ein Benutzerkonto über die Crane Connect App anzulegen, gehen Sie wie folgt vor:

- 1. Starten Sie die Crane Connect App.
- 2. Befolgen Sie die Anweisungen für Ihre Registrierung Schritt für Schritt.
- 3. Um die benutzer- und produktspezifischen Einstellungen vorzunehmen, wählen Sie das Symbol "Alle Einstellungen" aus.

#### Bedienung

4. Um einen neuen Benutzer anzulegen bzw. sich mit einem bereits vorhandenen Benutzer anzumelden, wählen Sie das Symbol "Benutzereinstellungen" aus. Befolgen Sie die nächsten Anweisungen der Crane Connect App Schritt für Schritt.

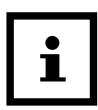

Sie können neue Benutzer auch auf der Internetseite www.cranesportsconnect.com anlegen.

## Armband mit Crane Connect App verbinden

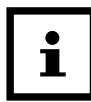

Achten Sie darauf, dass die Bluetooth®-Funktion bei Ihrem Smartphone aktiviert ist.

- 1. Kehren Sie nach Abschluss der Benutzereinstellungen in das "Alle Einstellungen"-Menü zurück.
- 2. Wählen Sie das Symbol "Fitness Armband".

Jetzt können Sie weitere Einstellungen zur optimalen Verwendung Ihres Armbandes vornehmen.

3. Um das Armband mit Ihrem Smartphone zu verbinden, wählen Sie im Feld "Paaren" den Punkt "Verbinden".

Ein Hinweisfenster erscheint.

4. Drücken Sie in diesem Fenster auf "Jetzt paaren".

Wählen Sie "Pair?" am Anzeigemodul 2, indem Sie die Menü-Taste 4 im Uhrzeit-Modus etwa 2 Sekunden lang gedrückt halten.

Erst erscheint die Anzeige des Batteriesymbols und danach die Anzeige "Pair?" im Display 3.

5. Drücken Sie die Menü-Taste erneut.

Im Display erscheint die Anzeige "Pairing..." für etwa 20 Sekunden. Das Armband verbindet sich in dieser Zeit mit Ihrem Smartphone. Wenn die Verbindung erfolgreich hergestellt

#### Bedienung

ist, erscheint das Symbol 🖌 im Display. Wenn die Verbindung nicht hergestellt werden konnte, erscheint das Symbol 🗙 im Display (siehe Kap. "Fehlersuche").

- 6. Wenn Sie das Armband erfolgreich mit Ihrem Smartphone verbunden haben, kehren Sie zurück ins "Home"-Menü.
- 7. Von dort gelangen Sie über das Symbol "Fitness Armband" zu allen Auswertungen der gemessenen Daten.

Sobald Sie das Armband mit der Crane Connect App verbunden haben, werden alle aufgezeichneten Daten auf diese übertragen.

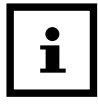

Wenn die Internetverbindung bei Ihrem Smartphone oder Tablet aktiviert ist, werden alle gemessenen Daten automatisch von der Crane Connect App auf die Internetseite www.cranesportsconnect.com hochgeladen und dort dauerhaft gespeichert.

### Benachrichtigungen einstellen

- 1. Öffnen Sie auf Ihrem Smartphone oder Tablet die Crane Connect App und rufen Sie die Einstellungen für das Armband auf.
- 2. Scrollen Sie nach unten zu "Meldesignale konfigurieren".
- 3. Aktivieren Sie die gewünschten Benachrichtigungsfunktionen, indem Sie den zugehörigen Regler nach rechts schieben (

Wenn Sie einstellen möchten, auf welche Weise das Armband die Benachrichtigung signalisieren soll, drücken Sie auf den Pfeil rechts vom Regler.

Sie haben nun die Wahl, die Einstellung für das Display oder den Summton ("Aus", "Einzeln" oder "Mehrfach") zu konfigurieren.

Zusätzlich haben Sie die Möglichkeit, die Dauer des Summtons festzulegen. Benutzen Sie den Schieberegler "Dauer", um eine Dauer zwischen 1 und 5 Sekunden einzustellen.

#### Bedienung

## Benachrichtigungen: Symbole und Signale

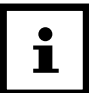

- Um Benachrichtigungen empfangen zu können, muss sich Ihr Smartphone oder Tablet in Bluetooth<sup>®</sup>-Reichweite befinden.
- Das Armband zeigt die letzten 10 Benachrichtigungen an.

Wenn auf Ihrem Smartphone ein Anruf eingeht oder Sie einen Anruf verpasst haben, benachrichtigt Sie das Armband mit den in der App eingestellten Signalen.

Das 🖚 -Symbol wird angezeigt, wenn Sie in den Einstellungen "Display" aktiviert haben.

Wenn Sie eine Nachricht auf Ihrem Smartphone erhalten haben, benachrichtigt Sie das Armband mit den in der App eingestellten Signalen.

Das 💬-Symbol wird angezeigt, wenn Sie in den Einstellungen "Display" aktiviert haben.

Wenn auf Ihrem Smartphone oder Tablet eine E-Mail eingegangen ist, benachrichtigt Sie das Armband mit den in der App eingestellten Signalen. Das 🖾 -Symbol wird angezeigt, wenn Sie in den Einstellungen "Display" aktiviert haben. Sollte die Bluetooth®-Verbindung zwischen Armband und Smartphone oder Tablet unterbrochen werden, benachrichtigt Sie das Armband mit den in der App eingestellten Signalen. Das 🖙-Symbol wird angezeigt, wenn Sie in den Einstellungen "Display" aktiviert haben.

### Benachrichtigungen anzeigen lassen

|--|

- Eine unterbrochene Bluetooth®-Verbindung wird automatisch wieder hergestellt, sobald Sie sich in Reichweite Ihres Smartphones oder Tablets befinden. In diesem Fall synchronisiert das Armband eingehende Benachrichtigungen mit dem Smartphone oder Tablet.
- 1. Drücken Sie im Uhrzeit-Modus die Menü-Taste 4, um zum Benachrichtigungsmodus zu gelangen.
  - Wenn Sie Benachrichtigungen haben, wird Ihnen das entsprechende Symbol angezeigt.

#### Bedienung

- Wenn Sie keine Benachrichtigungen haben, wird Ihnen "No Notification" angezeigt.
- 2. Drücken Sie die Menü-Taste erneut für 2 Sekunden, um Ihnen die vergangenen 10 Benachrichtigungen anzeigen zu lassen.
  - Die Benachrichtigungen werden in chronologischer Reihenfolge angezeigt.
  - Jede Benachrichtigung wird für 3 Sekunden angezeigt.
  - Durch Drücken der Menü-Taste können Sie die Benachrichtigungen auch manuell abrufen.
  - Drücken Sie die Menü-Taste erneut, um zum Benachrichtigungsmodus zurückzugelangen.

### Armband ohne Crane Connect App verwenden

Sie können das Armband auch ohne die Crane Connect App verwenden. Beachten Sie dabei, dass zur Ermittlung der verbrannten Kalorien und der Distanz die Personendaten eines durchschnittlichen Nutzers verwendet werden. Dadurch können Ihre tatsächlichen Ergebnisse von den ermittelten Ergebnissen abweichen.

Ihre Daten können ohne die Crane Connect App auch nur für den aktuellen Tag angezeigt werden. Nur wenn die Daten übertragen und bei vorhandener Internetverbindung auf die Internetseite hochgeladen werden, können sie dauerhaft gespeichert und dargestellt werden.

Ohne die Crane Connect App können Sie die werkseitig voreingestellten Ziele nicht an Ihre individuellen Ziele anpassen. Werkseitig voreingestellt sind:

- Schrittziel: 10 000 Schritte
- Distanzziel: 6 km
- Kalorienverbrauch: 3 000 Kilokalorien

Um die Uhrzeit einzustellen, halten Sie im Uhrzeit-Modus um 12:00 Uhr mittags die Menü-Taste solange gedrückt, bis "Factory Default" am Display erscheint. Durch erneutes Drücken der Menü-Taste bestätigen Sie den Reset und die Uhrzeit wird auf 12:00 Uhr eingestellt. Drücken Sie die Menü-Taste ca. 2 Sekunden lang, um das Armband wieder einzuschalten.

Ohne Verbindung zur Crane Connect App kann die Funktion "Benachrichtigungen" nicht genutzt werden.

### Puls- und Trainings-Modus aktivieren

Wenn Sie den Puls-und Trainings-Modus starten, wird der Ausgangspuls von 72 S/M angezeigt. Nach ein paar Sekunden erscheint Ihr aktueller Puls im Display. Nach 45 Sekunden wird die Pulsmessung beendet und das Display schaltet sich aus. Sie können ebenfalls in diesem Modus ein Training starten:

1. Um das Training mit der Pulsmessung zu starten, halten Sie die Menü-Taste 4 für 2 Sekunden gedrückt.

Im Display erscheint die Anzeige "Start?".

 Drücken Sie die Menü-Taste, um das Training zu starten. Im Display blinkt "求 START" für drei Sekunden.

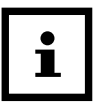

Über die Crane Connect App können Sie zwischen drei voreingestellten Trainingszonen (Gesundheit, Fettverbrennung und Aerobic) sowie eine benutzerdefinierte Trainingszone auswählen. Weiterhin kann in der App ein Pulszonenalarm für das Überschreiten und Unterschreiten der Pulszone sowie dem Erreichen des max. Pulses aktiviert werden.

- 3. Um das Training zu beenden, halten Sie die Menü-Taste für 2 Sekunden gedrückt. Im Display erscheint die Anzeige "Stop?".
- Drücken Sie die Menü-Taste, um das Training zu beenden. Im Display blinkt "ℬ STOP" für drei Sekunden.

#### Bedienung

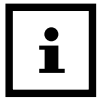

Während der Puls-Messung können Sie ebenfalls die aktuellen Trainingswerte abrufen. Hierzu stehen Ihnen in der Crane Connect App die Einstellung Automatischer Wechsel und Manueller Wechsel zur Verfügung. Im automatischen Wechsel werden alle Trainingsdaten 2 Sekunden lang auf dem Display angezeigt. Danach schaltet sich das Display aus. Im manuellen Wechsel können Sie durch Drücken der Menü-Taste die Trainingsdaten nacheinander aufrufen. Nach einer Minute schaltet sich das Display automatisch aus.

## Trainingswerte ansehen

Nachdem Sie Ihr Training beendet haben, haben Sie die Möglichkeit sich Ihre Trainingswerte anzusehen. Das Armband speichert die Trainingswerte der letzten zehn aufgezeichneten Trainingseinheiten. Durch die Synchronisation der Trainingsdaten in die App werden diese automatisch am Armband gelöscht. Lediglich die Daten des letzten Trainings können in "Record" noch abgerufen werden. 1. Gehen Sie in den Puls- und Trainings-Modus und halten Sie die Menü-Taste 4 für 2 Sekunden gedrückt.

Im Display erscheint die Anzeige "Start?".

2. Warten Sie 2 Sekunden.

Im Display erscheint die Anzeige "Record".

3. Drücken Sie die Menü-Taste, um sich die verschiedenen Trainingswerte anzeigen zu lassen. Die Trainingsdaten erscheinen nacheinander im 2-Sekunden-Takt.

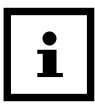

Am Armband können nur die Daten des letzten Trainings angesehen werden. Wenn Sie die Trainingsdaten vom Armband nicht in die App synchronisieren, wird das erste Training vom elften Training überschrieben. Bedienung

## Schlaf-Modus aktivieren

Tragen Sie das Armband, wenn Sie zu Bett gehen, und aktivieren Sie den Schlaf-Modus folgendermaßen:

- 1. Halten Sie die Menü-Taste 4 im Schlaf-Modus 2 Sekunden lang gedrückt. Im Display erscheint die Anzeige "Sleep?".
- 2. Drücken Sie die Menü-Taste erneut, um den Schlaf-Modus zu aktivieren. Im Display erscheint das Symbol 🗯 . Der Schlaf-Modus ist aktiviert. Ihre Schlafdauer und -qualität werden ab jetzt aufgezeichnet. Sie können die gesammelten Daten über die Crane Connect App einsehen.

| i |
|---|
|---|

- Wenn Sie jetzt die Menü-Taste drücken, erscheint die aktuelle Uhrzeit im Display.
- Der Schlaf-Modus kann auch über die Crane Connect App eingestellt werden, so dass das Armband automatisch auf Schlaf-Modus umstellt.

### Schlaf-Modus deaktivieren

- 1. Halten Sie die Menü-Taste 4 nach dem Aufwachen etwa 2 Sekunden lang gedrückt. Im Display erscheint die Anzeige "Wake?".
- 2. Um den Schlaf-Modus zu beenden, drücken Sie die Menü-Taste. Im Display erscheinen nacheinander kurz die Anzeige 👾 und die zuletzt aufgezeichnete Schlafdauer.

### Armband wiederherstellen

Sollte das Armband nicht mehr reagieren, drücken Sie die Reset-Taste 7 auf der Rückseite des Anzeigemoduls 2. Das Display 3 wird nach ein paar Sekunden eingeschaltet. Dadurch werden die Daten am Armband nicht gelöscht.

### Armband zurücksetzen

Wenn die Anzeige am Armband fehlerhaft und das Armband mit der App verbunden ist,

Pflege und Wartung

können Sie die Rücksetzung auf Werkseinstellungen in der App durchführen. Gehen Sie dazu in die Einstellungen für das Armband. Durch diese Rücksetzung werden alle Daten am Armband gelöscht.

## **Pflege und Wartung**

## **Armband reinigen**

**HINWEIS!** 

## Beschädigungsgefahr!

Unsachgemäße Reinigung kann zu Beschädigungen führen.

 Verwenden Sie keine aggressiven Reinigungsmittel, Bürsten mit Metall- oder Nylonborsten sowie keine scharfen oder metallischen Reinigungsgegenstände wie Messer, harte Spachtel und dergleichen. Sie können die Oberflächen beschädigen.

- Wischen Sie das Band 11 mit einer weichen Bürste, etwas Wasser und milder Seife sauber.
- Wischen Sie das Anzeigemodul 2 mit einem weichen, höchstens feuchten und fusselfreien Tuch sauber.
- Lassen Sie das Band und das Anzeigemodul an der Luft vollständig trocknen, bevor Sie sie aufbewahren.
- Achten Sie darauf, dass der optische Sensor 8 auf der Gehäuseunterseite frei von Ablagerungen ist. Damit gewährleisten Sie eine akkurate Pulsmessung.

Fehlersuche

### **Armband aufbewahren**

**HINWEIS!** 

## Beschädigungsgefahr!

Unsachgemäßer Umgang mit dem Armband kann zu Beschädigungen führen.

- Bewahren Sie das Armband an einem geeigneten Ort zwischen –10 °C und +50 °C auf.
- Halten Sie das Armband von direkter Sonneneinstrahlung fern.
- Bewahren Sie das Armband an einem sauberen und trockenen Ort auf.

## Fehlersuche

Nutzen Sie die folgenden Informationen und unsere FAQs (häufig gestellten Fragen) auf unserer Internetseite, um Fehler selbst zu beheben: www.cranesportsconnect.com/faq.php

| Fehler                                               | Lösung                                                                                                    |
|------------------------------------------------------|----------------------------------------------------------------------------------------------------|
| Es wurden nicht alle gemessenen<br>Daten übertragen. | Wenn Sie innerhalb der letzten 30 Tage keine Synchroni-<br>sation mit der Crane Connect App durchgeführt haben,<br>werden die davor gemessenen Daten überschrieben.                        |
| Keine Anzeige des Pulses.                            | Der optische Sensor für die Pulsmessung auf der Gehäu-<br>serückseite ist verschmutzt. Reinigen Sie den optischen<br>Sensor, wie im Kapitel "Pflege und Wartung" beschrieben.              |
| Die Pulsanzeige funktioniert nicht<br>korrekt.       | Ihr Puls liegt unter 40 Schlägen pro Minute. Achten Sie<br>darauf, dass das Armband nicht zu locker am Handge-<br>lenk sitzt. Legen Sie das Armband hinter dem Handge-<br>lenksknöchel an. |

#### Fehlersuche

| Fehler                                                                                | Lösung                                                                                                    |
|---------------------------------------------------------------------------------------|----------------------------------------------------------------------------------------------------|
| Es kommt keine Verbindung zwi-<br>schen dem Armband und Ihrem<br>Smartphone zustande. | <ul> <li>Schalten Sie Bluetooth<sup>®</sup> bei Ihrem Smartphone aus<br/>und wieder ein.</li> </ul>                  |
|                                                                                       | <ul> <li>Starten Sie dann den Verbindungsvorgang am<br/>Armband neu.</li> </ul>                                      |
|                                                                                       | - Schalten Sie Ihr Smartphone aus und wieder ein.                                                                    |
|                                                                                       | <ul> <li>Schalten Sie die Sichtbarkeit Ihres Smartphones im<br/>Bluetooth<sup>®</sup>-Menü ein.</li> </ul>           |
|                                                                                       | <ul> <li>Installieren Sie die Crane Connect App neu auf<br/>Ihrem Smartphone.</li> </ul>                             |
|                                                                                       | <ul> <li>Pr üfen Sie die Kompatibilit ät (siehe Kapitel "Kom-<br/>patible Bluetooth<sup>®</sup>-Ger äte).</li> </ul> |

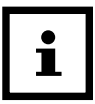

Bevor Sie das Armband reklamieren, prüfen Sie bitte, ob der Akku leer ist und laden Sie diesen ggf. auf.

## Konformitätserklärung

Hiermit erklärt Krippl-Watches, dass sich das Fitness Armband (Modell-Nr. H07-CDAT13A, H07-CDAT13B, H07-CDAT13C, H07-CDAT13D, H07-CDAT13E) in Übereinstimmung mit den grundlegenden Anforderungen und den übrigen einschlägigen Bestimmungen der Direktiven RED 2014/53/EU und RoHS 2011/65/EU befindet.

Den kompletten Text der Konformitätserklärung können Sie über unsere Homepage abrufen: www.produktservice.info (EAN-Code: 20050566).

## **Technische Daten**

### Armband

| Modell-Nr.:         | H07-CDAT13A,H07-CDAT13B,H07-CDAT13C,H07-CDAT13D,H07-CDAT13E |
|---------------------|-------------------------------------------------------------|
| Artikelnummer:      | 94618                                                       |
| Betriebstemperatur: | –10 °C bis +50 °C                                           |
| Lagertemperatur:    | –10 °C bis +50 °C                                           |
| Länge des Armbands: | ca. 25 cm                                                   |
| Messbereiche        |                                                             |
| Puls                | 40–225 bpm                                                  |
| Schritte            | 0-99999                                                     |
| Kalorien            | 0–99999 kcal                                                |
| Distanz             | 0-99.99 km                                                  |

| Trainingszeit<br><b>Akku</b> | 0-09:59:59           |
|------------------------------|----------------------|
| Тур:                         | Lithium-Polymer-Akku |
| Kapazität:                   | 50 mAh               |
| Spannung:                    | 3,7 V                |
| Ladestrom:                   | < 25mA               |

## Entsorgung

### Verpackung entsorgen

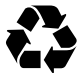

Entsorgen Sie die Verpackung sortenrein. Geben Sie Pappe und Karton zum Altpapier, Folien in die Wertstoffsammlung.

Entsorgung

## Armband entsorgen

#### Altgeräte dürfen nicht in den Hausmüll!

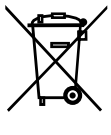

Dieses Symbol weist darauf hin, dass dieses Produkt gemäß Richtlinie über Elektro- und Elektronik-Altgeräte (2012/19/EU) und nationalen Gesetzen nicht über den Hausmüll entsorgt werden darf. Dieses Produkt muss bei einer dafür vorgesehenen Sammelstelle abgegeben werden.

Dies kann z. B. durch Rückgabe beim Kauf eines ähnlichen Produkts oder durch Abgabe bei einer autorisierten Sammelstelle für die Wiederaufbereitung von Elektround Elektronik-Altgeräten geschehen. Der unsachgemäße Umgang mit Altgeräten

kann aufgrund potentiell gefährlicher Stoffe, die häufig in Elektro- und Elektronik-Altgeräten enthalten sind, negative Auswirkungen auf die Umwelt und die menschliche Gesundheit haben. Durch die sachgemäße Entsorgung dieses Produkts tragen Sie außerdem zu einer effektiven Nutzung natürlicher Ressourcen bei. Informationen zu Sammelstellen für Altgeräte erhalten Sie bei Ihrer Stadtverwaltung, dem öffentlich-rechtlichen Entsorgungsträger, einer autorisierten Stelle für die Entsorgung von Elektro- und Elektronik-Altgeräten oder Ihrer Müllabfuhr.

#### Batterien und Akkus dürfen nicht in den Hausmüll!

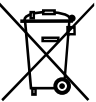

<sup>7</sup> Als Verbraucher sind Sie gesetzlich verpflichtet, alle Batterien und Akkus, egal ob sie Schadstoffe\* enthalten oder nicht, bei einer Sammelstelle in Ihrer Gemeinde/Ihrem Stadtteil oder im Handel abzugeben, damit sie einer umweltschonenden Entsorgung zugeführt werden können. Geben Sie die Batterie nur in entladenem Zustand an Ihrer Sammelstelle ab.

\*gekennzeichnet mit: Cd = Cadmium, Hg = Quecksilber, Pb = Blei

#### Kundenservice

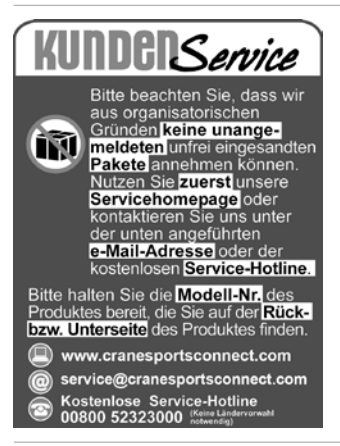

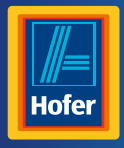

Da bin ich mir sicher.

#### AT VERTRIEBEN DURCH:

#### KRIPPL-WATCHES WARENHANDELS GMBH MARIA-THERESIA-STR. 41 4600 WELS AUSTRIA

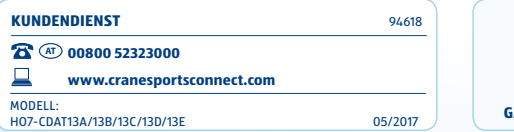

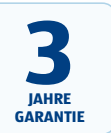